## Wiley Online Library(WOL)漫游访问设置说明

一、用户确保在机构 IP 范围内:机构外用户登陆所属机构 VPN,即相当于在机构 IP 范围内。

## 二、登陆 WOL 个人账户。

打开 WOL 主页: <u>https://onlinelibrary.wiley.com/</u>, 点击右上角 'Login/Register', 在弹出的窗口中登陆或注册 WOL 个人账户:

| Wiley Online Library                                      |                                                                                              | Login / Register                        |
|-----------------------------------------------------------|----------------------------------------------------------------------------------------------|-----------------------------------------|
| Accelerating resea<br>Today's res<br>Search publications, | rch discovery to shape a better future<br>earch, tomorrow's inne<br>articles, keywords, etc. | ovation<br>Q                            |
| 1,600+ Journals                                           | 225+ Reference Works                                                                         | Advanced Search<br>22,000+ Online Books |
| Wiley Online Library                                      | ×                                                                                            |                                         |
| Log in to Wiley Online Library                            |                                                                                              |                                         |
| Enter your email Password                                 |                                                                                              | 老用户输入用户名及密码,<br>点击下方 Log in 登陆          |
| Enter your password                                       |                                                                                              |                                         |
| Forgot password?                                          | Lög In                                                                                       | 新用户点击左下方 New<br>User 设置 WOL 个人账户        |
| NEW USER >                                                | INSTITUTIONAL LOGIN >                                                                        |                                         |

新用户可点击弹出窗口的左下方 'New User'进行注册(注册时需使用有效邮箱),在随后 打开的页面中输入相关注册信息,提交后页面会显示如下信息:

| Wiley Online Libr   | ary                                                                                                    | Search            | Q Logi | in / Register |
|---------------------|----------------------------------------------------------------------------------------------------|-------------------|--------|---------------|
| Register as a new u | ser                                                                                                    |                   |        |               |
|                     | Your registration is almost complete.<br>Please check your email for a message with a link to verify yo | ur email address. |        |               |

此时,进入注册时使用的个人邮箱查收 WOL 发出的邮件(未收到邮件的用户,可查看垃圾邮箱中是否收到)。该邮件发件人为:wileyonlinelibrary@wiley.com;邮件名称为:Wiley Online Library email verification。打开并点击邮件内容中的'Verify Email',激活 WOL 个人账户:

| Wil            | ey Online Library                                                                                                    |
|----------------|----------------------------------------------------------------------------------------------------|
| Re             | gistration                                                                                                    |
| Dear<br>Please | XXX,<br>click the following link to verify your email address to Wiley Online Library:<br>Verify Email<br>This link is only valid for 72 hours. |
|                | Wiley Online Library                                                                                                    |
|                | Contact Us   Privacy Policy                                                                                                    |
|                | Copyright 🔘 1999-2018 John Wiley & Sons, Inc. All Rights Reserved.                                                                              |

点击 'Verify Email' 激活链接后,注册页面跳转并显示如下信息,个人账户注册成功,并处于登陆状态:

| Email address verification |                                                     |  |
|----------------------------|-----------------------------------------------------|--|
|                            | Thank you!<br>Your email address has been verified. |  |

完成以上步骤,即: 在机构 IP 范围内(机构外用户需登陆机构 VPN)登陆 WOL 个人账户, 便可在 WOL 页面上同时看到机构名称和个人账户名称。此信息表明 WOL 机构外漫游访问功能已 经激活,激活时效为 60 天(此时效不会体现在页面或个人账户中):

| Wiley Online Library                                     | 构名称                                                                 | 个人账户                 | 名 |
|----------------------------------------------------------|---------------------------------------------------------------------|----------------------|---|
| Accelerating rese<br>Today's rese<br>Search publications | arch discovery to shape a better future<br>search, tomorrow's innov | vation               | 2 |
|                                                          | 111                                                                 | Advanced Search      |   |
| 1,600+ Journals                                          | 225+ Reference Works                                                | 22,000+ Online Books |   |

## 三、激活状态下机构外漫游功能的日常使用

激活时效内,用户在机构外无需再登陆机构 VPN,只需在 WOL 主页登陆个人账户,即可直接 在页面上方看到所属机构名称,访问所属机构订阅的 WILEY 在线资源。 如上述激活时效到期,机构外用户可重复以上步骤重新激活。